## Activer la protection du système

Fiche réalisée par Rémi (oct 2019)

Une mise à jour de Windows 10, désactive la protection du système. Windows 10 est assez performant pour réparer le système. Mais la protection du système permet de restaurer l'ordinateur à une date antérieure en cas de pllution par un virus ou la perte d'une configuration qu'on ne sit pas rétablir !

Aller dans les paramètres, puis « Système »

Tout en bas à gauche, cliquez sur « Information système »

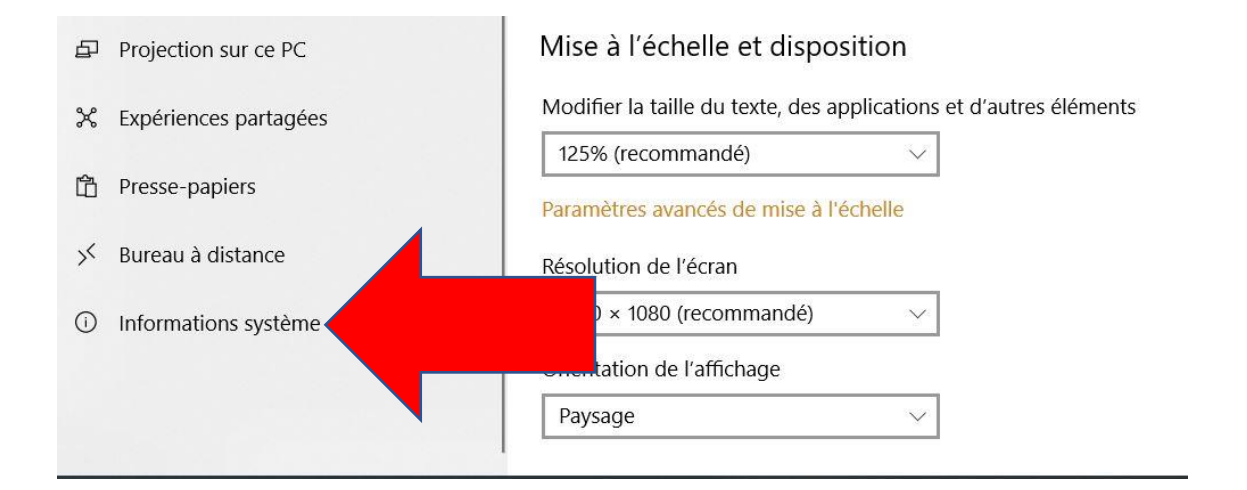

Puis, tout à fait en haut à droite, cliquez sur « Information système »

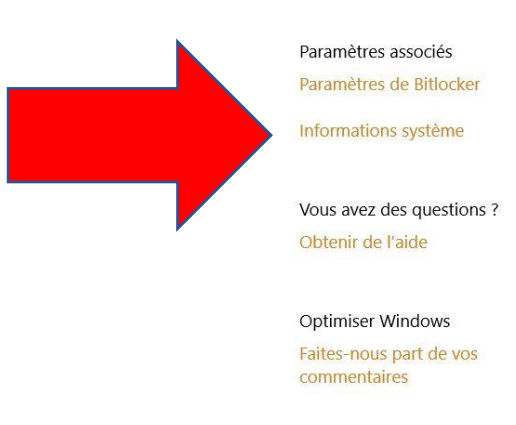

Tout à gauche, cliquez sur « Protection du système » ;

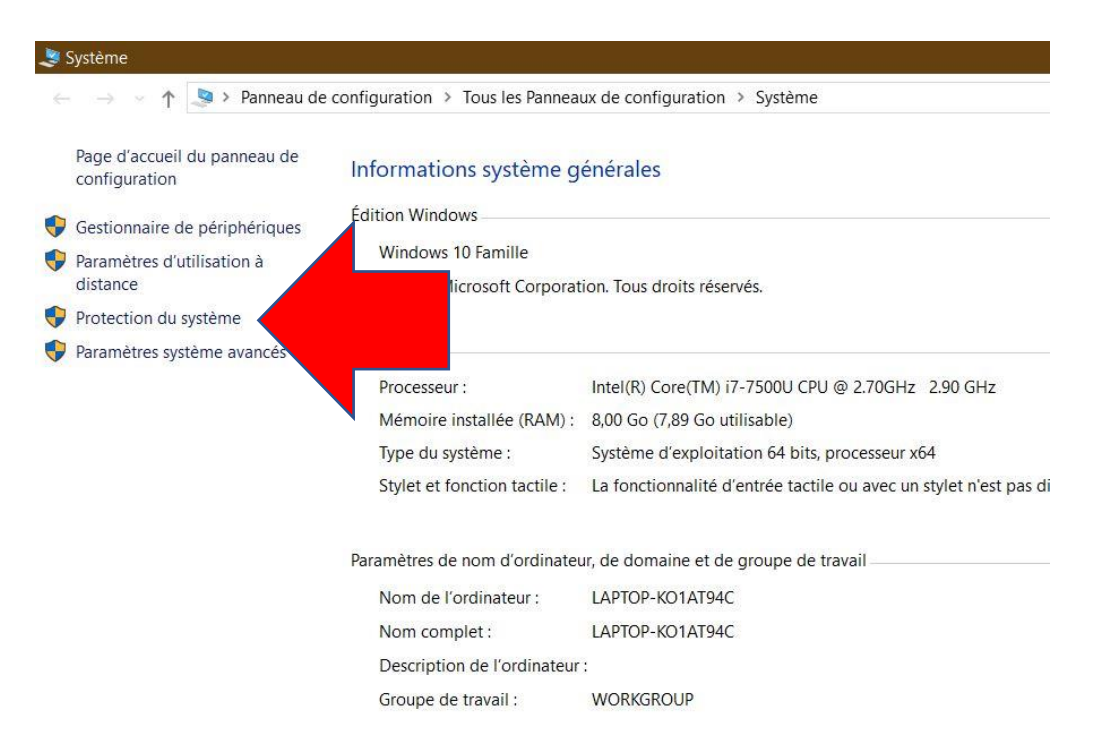

Vérifier si la protection du disque système (C :) est bien activée : Sinon cliquez sur « Configurer »

| ectionnaire de nér                | Edition Windows                                                                                                    | s                   |                          | _    |  |  |
|-----------------------------------|----------------------------------------------------------------------------------------------------|---------------------|--------------------------|------|--|--|
| lestionnaire de pen               | Propriétés système                                                                                                    |                     |                          | ×    |  |  |
| Paramètres d'utilisat<br>distance | Nom de l'ordinateur                                                                                                    |                     | Matériel                 |      |  |  |
| Protection du systèn              | Paramètres système avancés                                                                                                    | Protection du systè | eme Utilisation à distar | nce  |  |  |
| Paramètres système                | Utilisez la protection du système pour annuler toute modification<br>système indésirable.                                                                  |                     |                          |      |  |  |
|                                   | Restaurer le système                                                                                                    |                     |                          |      |  |  |
|                                   | Vous pouvez annuler les modifications<br>système en rétablissant l'ordinateur à un état<br>antérieur en choisissant un point de<br>restauration précédent. |                     |                          | ) DU |  |  |
|                                   | Paramètres de protection                                                                                                    |                     |                          |      |  |  |
|                                   | Lecteurs disponibles Protection                                                                                                    |                     | ection                   |      |  |  |
|                                   | 🥌 DATA (D:)                                                                                                    |                     | Désactivée               |      |  |  |
|                                   | RECOVERY (E:)                                                                                                    |                     | Désactivée               |      |  |  |
|                                   | Windows (C:) (Système) Activée                                                                                                    |                     |                          |      |  |  |
|                                   | Configurez des paramètres de restauration, gérez<br>l'espace disque et supprimez des points de<br>restauration.                                            |                     | Configurer               |      |  |  |
|                                   | Créez un point de restauration immédiatement pour Créer<br>les lecteurs dont la protection du système est<br>activée.                                      |                     |                          |      |  |  |

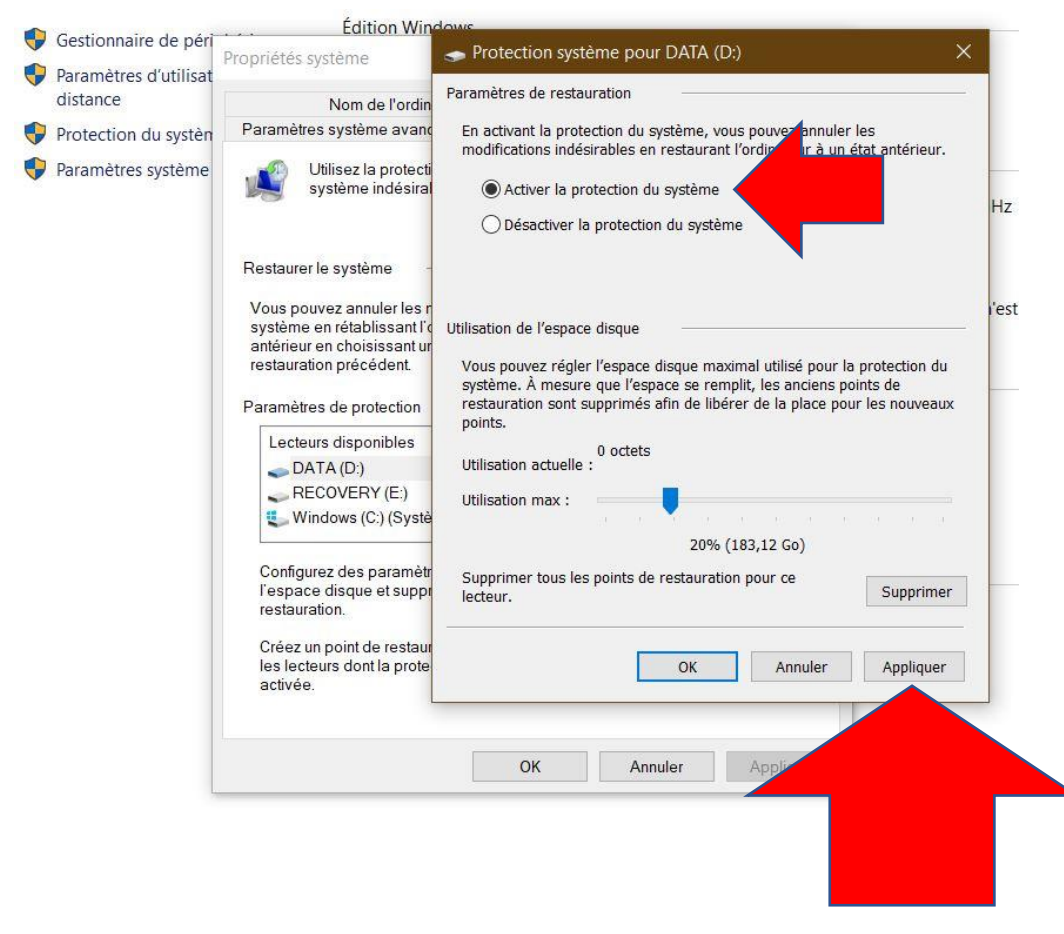

En cliquant sur « Créer », vous pouvez créer une sauvegarde du registre.

| Gestionnaire de péri  | Edition windows                                                                                                    |                                                                               |                                                                         | 12:08                        |                 |
|-----------------------|----------------------------------------------------------------------------------------------------|-------------------------------------------------------------------------------|-------------------------------------------------------------------------|------------------------------|-----------------|
| Paramètres d'utilisat | Propriétés système                                                                                                    |                                                                               |                                                                         | ×                            |                 |
| distance              | Nom de l'ordinateur                                                                                                    |                                                                               | Matériel                                                                |                              |                 |
| Protection du systèn  | Paramètres système avancés                                                                                                    | Protection du système                                                         | Utilisation à distanc                                                   | e                            |                 |
| Paramètres système    | Utilisez la protection du système indésirable.                                                                                                    | système pour annuler toute                                                    | e modification                                                          | ₽ 2.70G                      | Hz 2.90 GH2     |
|                       |                                                                                                    | Protection du système                                                         |                                                                         |                              | >               |
|                       | Vous pouvez annuler les modific<br>système en rétablissant l'ordina<br>antérieur en choisissant un point<br>restauration précédent.<br>Paramètres de protection | Créer un point de<br>Entrez une description po<br>date et l'heure actuelles s | e restauration<br>our vous aider à identifie<br>sont ajoutées automatic | er le point de r<br>quement. | estauration. La |
|                       | DATA (D:)                                                                                                    |                                                                               |                                                                         |                              |                 |
|                       | Windows (C:) (Système)                                                                                                    |                                                                               |                                                                         | Créer                        | Annuler         |
|                       | Configurez des paramètres de<br>l'espace disque et supprimez c<br>restauration.                                                                                 | restauration, gérez<br>les points de                                          | Configurer                                                              | iciel Mi                     | crosoft         |
|                       | Créez un point de restauration immédiatement pour Créer                                                                                                    |                                                                               |                                                                         |                              |                 |